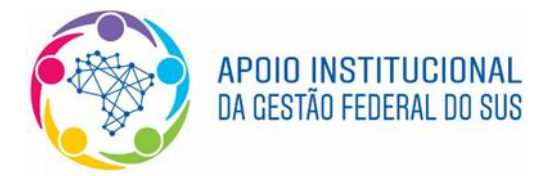

Ministério da Saúde Secretaria Executiva Superintendência Estadual do Ministério da Saúde na Bahia Seção de Apoio Institucional e Articulação Federativa da Bahia

Procedimentos para cadastramento de usuários na plataforma SCPA Usuário e solicitação de acesso ao DigiSUS Gestor – Módulo Planejamento (DGMP)

- 1) Usuário não cadastrado no SCPA
- 1.1 Acessar a página do SCPA em https://scpa.saude.gov.br/ e clicar em "Novo por aqui".

| 😨 🔞 DATASUS - Login para as aplica : x 🕂                                   |                                                                                                    |                |     | -  |
|----------------------------------------------------------------------------|----------------------------------------------------------------------------------------------------|----------------|-----|----|
| $\leftarrow$ $\rightarrow$ C $\triangle$ https://acesso.saude.gov.br/login |                                                                                                    | έõ             | ₹⁄≡ | Ē  |
| ← → C                                                                      | MINISTERIO DA<br>SAUDO<br>Autorizador<br>CPF/e-mail<br>Senha<br>Senha<br>O<br>Não sou um robô                                               | ί <sub>ο</sub> | Ę   | ¢, |
|                                                                            | ENTRAR<br>Entrar com gov.br<br>Esqueceu a senha?<br>Caso tenha duvida. aceses o manual de operações.<br>Provido por DETASUS<br>Versão: 2010 |                |     |    |

1.2 Digitar o número do CPF, marcar a opção "Não sou um robô" e confirmar a ação.

| 😨 🔊 Sistema de Cadastro e Permissão 🗙                     | +                            | -                             |
|-----------------------------------------------------------|------------------------------|-------------------------------|
| $\leftrightarrow$ $\rightarrow$ C $	heta$ https://scpa.sa | ude.gov.br/usuario/novo      | tê t≘ t⊕                      |
|                                                           | GOV≫BR                       |                               |
| 1 Dados Pessoais                                          | 2 Validar Dados 3 Complemen  | ntar Dados — 🕢 Solicitar Aces |
| Informe o CPF:                                            |                              |                               |
| CPF                                                       | reCAPTOHA<br>asolder - Temes |                               |
|                                                           |                              |                               |

1.3 Validar os dados inseridos respondendo corretamente as três perguntas demonstradas na tela, e depois clicar em "Confirmar":

| P            | 📎 Sistema de Cadastro e Permissão 🗙 🕇 🕂                      |                 |                |                          |    |        | -       |
|--------------|--------------------------------------------------------------|-----------------|----------------|--------------------------|----|--------|---------|
| $\leftarrow$ | ightarrow C $https://scpa.saude.gov.br/usuario/n$            | ovo             |                |                          | ĩo | €_≣    | Ē       |
|              |                                                              |                 | <b>GOV</b> ⇒BR |                          |    |        |         |
|              | ✓ Dados Pessoais                                             | 2 Validar Dados |                | 3 Complementar Dados ——— | 4  | Solici | tar Ace |
|              | Para validar o dado que você enviou, responda às perguntas a | baixo:          |                |                          |    |        |         |
|              | Qual é o primeiro nome da sua mãe?                           |                 |                |                          |    |        |         |
|              | Qual destes endereços você residi ou já                      | a residiu?      |                |                          |    |        |         |
|              |                                                              |                 |                |                          |    |        |         |
|              | Qual é o dia do seu nascimento?                              |                 |                |                          |    |        |         |
|              |                                                              |                 |                |                          |    |        |         |
|              | CANCELAR CONFIRMAR                                           |                 |                |                          |    |        |         |
|              |                                                              |                 |                |                          |    |        |         |

1.4 Preencher os dados obrigatórios (identificados pelo símbolo do asterisco) e definir uma senha para acesso ao sistema. **Observação**: não é necessário preencher o número do Cartão Nacional de Saúde.

| ľ            | \delta Sistema de Cadastro e Permissão 🗙 🚽          | -                                |       |          |                      |            |   |    |    | -        |
|--------------|-----------------------------------------------------|----------------------------------|-------|----------|----------------------|------------|---|----|----|----------|
| $\leftarrow$ | ightarrow $ m C$ https://scpa.sauc                  | le.gov.br/usuario/novo           |       |          |                      |            | Q | έø | ť≡ | Ē        |
|              | 🕑 Dados Pessoais                                    | Validar                          | Dados | GOV 🔶 BR | 3 Complementar Dados |            |   |    | -  | Solicita |
|              | Identifcação                                        |                                  |       |          |                      |            |   |    |    |          |
|              | Número do Cartão Nacional de Saúde (Para adquirir c | ompareça a uma Unidade de Saúde) |       |          |                      |            |   |    |    |          |
|              | E-mail*                                             |                                  |       |          |                      |            |   |    |    |          |
|              | E-mail secundário                                   |                                  |       |          |                      |            |   |    |    |          |
|              | Nome                                                |                                  |       |          |                      | CPF        |   |    |    |          |
|              | 500                                                 | Raça/Cor*                        |       | Pais *   |                      | Passaporte |   |    |    |          |
|              | Órgão/Unidade *                                     |                                  |       | Cargo *  |                      |            |   |    |    |          |
|              | Endereço                                            |                                  |       |          |                      |            |   |    |    |          |
|              | Cep*                                                |                                  |       |          |                      | UF<br>Q    |   |    |    |          |
|              | Endereço/Logradouro                                 |                                  |       |          |                      | Município  |   |    |    |          |
|              | Complemento                                         |                                  |       |          |                      | Bairro     |   |    |    |          |
|              | Telefones                                           |                                  |       |          |                      |            |   |    |    |          |
|              | DDI                                                 | Telefone *                       |       |          |                      | Ramal      |   |    |    |          |
|              | Celular                                             |                                  |       |          |                      |            |   |    |    |          |

1.5 Solicitar acesso ao sistema desejado.

|                                                                                                    | 00.07/030010/10/0                                        | <b>V \$ 22</b>     | -101-    |
|----------------------------------------------------------------------------------------------------|----------------------------------------------------------|--------------------|----------|
|                                                                                                    | GO                                                       | N⇒ BK              |          |
|                                                                                                    |                                                          |                    |          |
| 1 Dados Pessoais                                                                                       | Validar Dados                                            | Complementar Dados | 4 Solici |
|                                                                                                    |                                                          |                    |          |
| Q Filtrar                                                                                              |                                                          |                    |          |
|                                                                                                    |                                                          |                    |          |
| PORTALFNS                                                                                              |                                                          |                    |          |
| PORTALENS                                                                                              |                                                          |                    |          |
|                                                                                                    |                                                          |                    |          |
|                                                                                                    |                                                          |                    |          |
| SISPRENATAL                                                                                            |                                                          |                    |          |
| SISPRENATAL<br>Sistema de Monitoramento e Avaliação d                                                  | do Pré-Natal, Parto, Puerpério e Criança                 |                    |          |
| SISPRENATAL<br>Sistema de Monitoramento e Avaliação o                                                  | do Prê-Natal, Parto, Puerpêrio e Criança                 |                    |          |
| SISPRENATAL<br>Sistema de Monitoramento e Avaliação d<br>APURASUS                                      | do Pré-Natal, Parto, Puerpério e Criança                 |                    |          |
| SISPRENATAL<br>Sistema de Monitoramento e Avaliação d<br>APURASUS<br>SISTEMA DE GESTÃO E APURAÇÃO DE C | do Pré-Natal, Parto, Puerpério e Criança<br>USTOS DO SUS |                    |          |
| SISPRENATAL<br>Sistema de Monitoramento e Avaliação d<br>APURASUS<br>SISTEMA DE GESTÃO E APURAÇÃO DE C | do Pré-Natal, Parto, Puerpério e Criança<br>USTOS DO SUS |                    |          |

1.6 Ao filtrar os sistemas pelo nome, é possível selecionar o sistema DigiSUS Gestor – Módulo Planejamento (DGMP), escolher o perfil desejado e solicitar acesso, conforme imagens ilustrativas abaixo. A solicitação permanecerá com o status "pendente" até que o novo usuário seja autorizado pelos responsáveis na Assessoria de Planejamento e Gestão da Secretaria Estadual de Saúde – APG/SESAB.

| 🖻 📔 🧿 DATASUS - Login para as aplicaç 🗙 🧿 Sistema de Cadastro e P                      | ermissão 🗙 🕂                               |    |         | -        |
|----------------------------------------------------------------------------------------|--------------------------------------------|----|---------|----------|
| $\leftarrow$ $\rightarrow$ $\mathbf{C}$ $oxtimes$ https://scpa.saude.gov.br/usuario/no | 0                                          | τœ | €=      | œ        |
| 1 Dados Pessoais                                                                       | COV⇒BR<br>Validar Dados Complementar Dados | 4  | Solicit | ar Aces: |
| Filtrar<br>9. dom                                                                      | DGMP - DigiSus-Gmp<br>×                    |    |         |          |
|                                                                                        | Perfil                                     |    |         |          |
| DGMP<br>DigiSus-Gmp                                                                    | Técnico - Estadual                         |    |         | ~        |
|                                                                                        | Analista - Regional                        |    |         | ~        |
|                                                                                        | Gestor - Estadual                          |    |         | ~        |
|                                                                                        | Analista - SEMS                            |    |         | $\sim$   |
|                                                                                        | Analista - COSEMS                          |    |         | ~        |
|                                                                                        | Conselho - Estadual                        |    |         | ~        |
|                                                                                        | Gestor - Federal                           |    |         | $\sim$   |
|                                                                                        | Conselho - Municipal                       |    |         | ~        |
|                                                                                        | Técnico - Municipal                        |    |         | ~        |

| F            | 💿 DATASUS - Login para as aplicaço 🗙 😺 Sistema de Cadastro e Permiss | ã∈ x +                                                        |    |    | -  |
|--------------|----------------------------------------------------------------------|---------------------------------------------------------------|----|----|----|
| $\leftarrow$ | $ ightarrow$ C $ m \odot https://scpa.saude.gov.br/usuario/novo$     |                                                               | τõ | £≡ | (Ē |
|              |                                                                      | <b>GOV ≫ BR</b><br>Conselho - Municipal                       |    |    | ~  |
|              |                                                                      | Técnico - Municipal                                           |    |    | ^  |
|              |                                                                      | Pesquisa de Estado/UF *<br>BA - BAHIA                         |    |    | •  |
|              |                                                                      | Região de Saúde - DGMP *<br>EA - Alagoinhas                   |    |    | *  |
|              |                                                                      | UF-Municipio*<br>BA-ALAGOINHAS                                |    |    | *  |
|              |                                                                      | Justificativa *<br>Técnico responsável pelo DGMP no município |    |    |    |
|              |                                                                      |                                                               |    |    |    |
|              |                                                                      | Analista - Estadual                                           |    |    | ~  |
|              |                                                                      | Técnico - Federal                                             |    |    | ~  |
|              |                                                                      | Gestor - Municipal                                            |    |    | ~  |
|              | SAIR SOLICITAR ACESSO                                                |                                                               |    |    |    |

1.7 Após logar no SCPA, é possível acessar o DGMP diretamente ao clicar no botão "Acessar".

| O 🕯 scpalsaude.gov.br  |   |   |        |  | ~ ☆ 😗 1 |
|------------------------|---|---|--------|--|---------|
| Bem vindo!             |   |   | COV→BR |  | θ       |
| Meus Sistemas          |   |   |        |  |         |
| Q. Filtrar             | 2 | × |        |  |         |
| DGMP                   |   |   |        |  |         |
| BigBut-Binp<br>ACESSAR | 4 |   |        |  |         |
| Outros Sistemas        |   |   |        |  |         |
|                        |   |   |        |  |         |
|                        |   |   |        |  |         |
|                        |   |   |        |  |         |

# 2) Usuários já cadastrados no SCPA

Os usuários que já estão cadastrados no SCPA, não precisam se cadastrar novamente. Bastam ir direto para os passos que seguem:

2.1 Acessar a plataforma <u>https://scpa.saude.gov.br/</u> e informar o CPF ou e-mail e senha cadastrados:

| e            | DATASUS -       | Login para as aplicaço 🗙                                                                                                    | +                   |                                                                                       |      |   |
|--------------|-----------------|----------------------------------------------------------------------------------------------------|---------------------|---------------------------------------------------------------------------------------|------|---|
| $\leftarrow$ | $\rightarrow$ C | https://acesso                                                                                                    | .saude.gov.br/login | ۵                                                                                     | ° co | É |
| ÷            | → C             | https://acesso     interference.interference.int | .saude.gov.br/login | MINISTERIO DA<br>SADE<br>Autorizador<br>CFF/e-mail<br>@saude.gov.br<br>Senha<br>Senha | 2 10 |   |
|              |                 |                                                                                                    |                     | Versão: 2010                                                                          |      |   |

2.2 Buscar o sistema desejado (DGMP) e solicitar acesso conforme passos descritos nos itens 1.5, 1.6 e 1.7.

A solicitação ficará em status "pendente" até que haja autorização de acesso por parte da Secretaria Estadual de Saúde do Estado da Bahia (SESAB). Para tanto, orienta-se **enviar ofício** para <u>apg.digisusba@saude.ba.gov.br</u>, conforme **modelo em anexo**, bem como o **decreto de nomeação do gestor(a) e a ata de reunião do Conselho de Saúde** que deliberou o/a(s) conselheiro/a(s) responsável(is) pelo DGMP no município.

## Tipos de perfis:

O perfil Gestor Municipal permite ao usuário:

I – visualizar e preencher todos os campos de entrada no sistema: Identificação, Pactuação Interfederativa de Indicadores, Plano de Saúde, Programação Anual de Saúde, RDQA e RAG, além de anexar arquivos. Somente este perfil possui permissão de enviar o instrumento para análise do conselho de saúde;

OBS.: O perfil "Gestor Municipal" deve ser solicitado, preferencialmente, pelo secretário municipal de saúde ou por alguém por ele designado.

O perfil Técnico Municipal permite ao usuário:

II – visualizar e preencher todos os campos de entrada disponíveis no sistema: Identificação, Pactuação Interfederativa de Indicadores, Plano de Saúde, Programação Anual de Saúde, RDQA e RAG, além de anexar arquivos.

O perfil Conselho Municipal permite ao usuário:

III – visualizar todas as informações que já estiverem finalizadas pelo perfil Gestor (Plano de Saúde, PAS, Pactuação Interfederativa de Indicadores, RDQA e RAG). Emite parecer e considerações na Pactuação, RDQA e RAG, anexando arquivos correspondentes, quando couber.

OBS.: Recomenda-se que seja deliberado em reunião de Conselho o(s) conselheiro(s) que terá/terão acesso ao DGMP, devendo a Ata ser encaminhada ao e-mail <u>apg.digisusba@saude.ba.gov.br</u> juntamente com os dados desses representantes (conforme modelo de ofício em anexo).

Para orientações a situações não previstas e excepcionalidades, deve-se enviar mensagens por meio de usuário que já tenha acesso ao DGMP, na opção "Fale Conosco" e aguardar a devida orientação.

Para quem ainda não tem acesso ao sistema, os contatos (e-mails e telefones) da Assessoria de Planejamento e Gestão da Secretaria Estadual de Saúde (APG/SESAB), bem como da Seção de Apoio Institucional e Articulação Federativa da Superintendência Estadual do Ministério da Saúde na Bahia (SEINSF-SEMS/BA), encontram-se no item 5 desse instrutivo.

As explicações sobre todos os perfis constam no Manual do Usuário, disponível no link: <

https://digisusgmp.saude.gov.br/storage/conteudo/xeUWrXiechwRt4g10vAP8bDWcbvqMp2Wy tDBdMkr.pdf>

## 3) Link de acesso ao digiSUS Gestor – Módulo Planejamento (DGMP)

3.1 Após proceder com as etapas anteriores, uma vez logado no SCPA, é possível acessar o DGMP diretamente ao clicar no botão "Acessar", conforme tela abaixo, ou acessando o sistema pelo link: <u>http://digisusgmp.saude.gov.br/</u>

3.2 Basta incluir o e-mail e senha cadastrados no SCPA:

| D. Ertemade Cadartin allemants . V                                                                 |   |      |      | - 0     |
|----------------------------------------------------------------------------------------------------|---|------|------|---------|
| ← → C ■ scpa.saude.gov.br                                                                          |   |      |      | 아 ☆ 😵 🎘 |
| ≡ Bem vindo!                                                                                       |   | aov- | ▶ BR | θ #     |
| Meus Sistemas                                                                                      |   |      |      | *       |
| Q. Filtrar                                                                                         |   | ×    |      |         |
| DGMP<br>DipStar-Sme                                                                                |   |      |      |         |
| ACESSAR                                                                                            | * |      |      |         |
| Outros Sistemas                                                                                    |   |      |      | *       |
|                                                                                                    |   |      |      |         |
|                                                                                                    |   |      |      |         |
| E-mail: exports visitemes@statesus.gov.tr/<br>FaleConosco.http://datasus.saude.gov.br/fale-conosco |   |      |      |         |

### 4) Fluxograma de cadastro

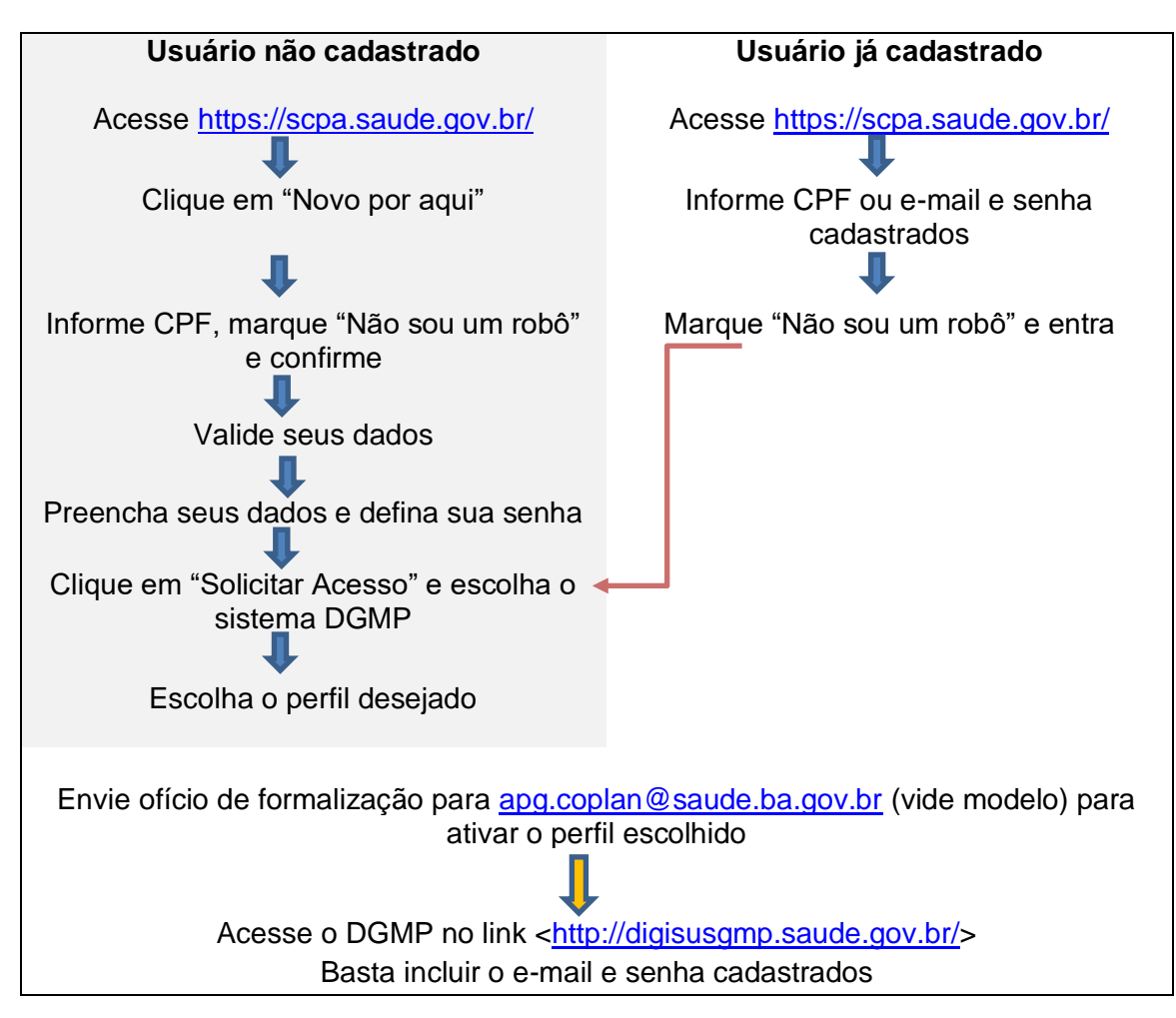

# 5) Contatos

Para alteração do e-mail cadastrado no SCPA (orientação exclusivamente para DGMP):

 Assessoria de Planejamento e Gestão da Secretaria Estadual de Saúde da Bahia (APG/SESAB): <u>apg.coplan@saude.ba.gov.br</u> / (71) 3115-4208/4252
 Nessa situação, será necessário informar os seguintes dados: <u>nome, e-mail cadastrado,</u> <u>novo e-mail a ser cadastrado e CPF</u>

Problemas relativos à preenchimento e manuseio do sistema:

- 1. Fale Conosco (dentro do próprio sistema)
- 2. Assessoria de Planejamento e Gestão da Secretaria Estadual de Saúde da Bahia: apg.coplan@saude.ba.gov.br / (71) 3115-4208/4252
- Seção de Apoio Institucional e Articulação Federativa da Superintendência Estadual do Ministério da Saúde na Bahia: <u>apoionucleoba@saude.gov.br</u> / 71 3254-5333/5334

Problemas de erro do sistema (tecnologia da informação):

- 1. Fale Conosco (dentro do próprio sistema) ou
- 2. Seção de Apoio Institucional e Articulação Federativa da Superintendência Estadual do Ministério da Saúde na Bahia: <u>apoionucleoba@saude.qov.br</u>

### Anexo – Modelo de Ofício elaborado pela APG/SESAB

Secretaria de Saúde de Município Gabinete da Secretaria

OFÍCIO Nº xx/2021/SMS

Município, xx de xx de 2021.

À Assessoria de Planejamento e Gestão da Secretaria Estadual de Saúde da Bahia - APG/SESAB

#### Assunto: solicitação de cadastro de usuários no DigiSUS-GMP

Considerando a Portaria GM/MS n° 750, de 29 de abril de 2019, que altera a Portaria de Consolidação n° 1/GM/MS, instituindo o sistema DigiSUS Gestor/ Módulo Planejamento - DGMP no âmbito do Sistema Único de Saúde.

2. Considerando que o DGMP é um sistema de informação de uso dos estados e municípios para o registro e monitoramento dos instrumentos de planejamento em saúde, quais sejam: o Plano de Saúde, a Programação Anual de Saúde (PAS), o Relatório Detalhado do Quadrimestre Anterior (RDQA) e o Relatório Anual de Gestão (RAG), incluindo-se também a Pactuação Interfederativa de Indicadores.

3. Considerando os tipos de perfis de acesso no DGMP e suas diferentes funcionalidades, encaminhamos a seguir os nomes completos, CPF, e-mails, telefones e tipos de perfil a serem informados no momento da solicitação do cadastro pelos responsáveis pelo sistema neste município.

| Nome Completo |   | CPF          | E-mail      | Telefone   | Perfil de Acesso  |
|---------------|---|--------------|-------------|------------|-------------------|
| Nome          | е | 000.000.000- | xxx@yyy.com | (ddd)xxxx- | Gestor Municipal  |
| Sobrenome     |   | 00           |             | хххх       |                   |
| Nome          | е | 000.000.000- | hhh@yyy.co  | (ddd)xxxx- | Técnico Municipal |
| Sobrenome     |   | 00           | m           | XXXX       |                   |
| Nome          | е | 000.000.000- | zzzz@yyy.co | (ddd)xxxx- | Conselho          |
| Sobrenome     |   | 00           | m           | XXXX       | Municipal         |

4. Seguem, anexos, como complemento de informações, o Decreto de nomeação do Gestor Municipal e a Ata de Reunião do Conselho Municipal de Saúde (CMS) em que foi deliberada a indicação do responsável pelo DigiSUS no âmbito do Conselho.

5. Para quaisquer outros esclarecimentos e/ou eventuais dúvidas, entrar em contato pelo endereço eletrônico <u>xxxx</u> ou pelos telefones(DDD) xxxx-xxxx.

Atenciosamente,